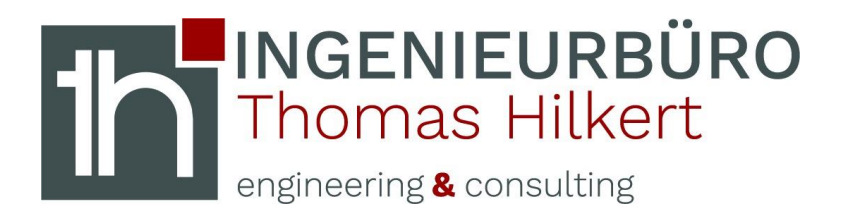

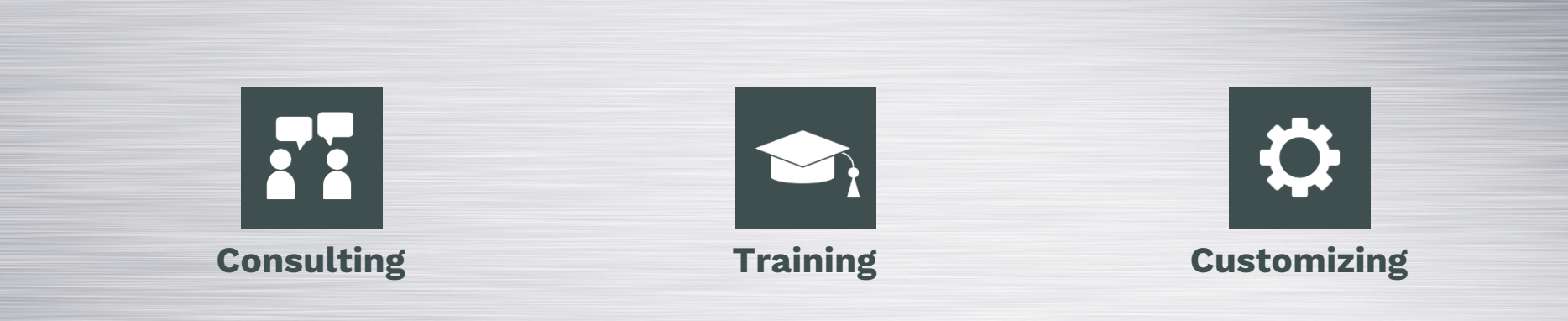

## external NX-Tools (batchmode)

Obrigheim, 17.11.2020

Im Luss 5 - 74847 Obrigheim - info@ibth-consulting.de

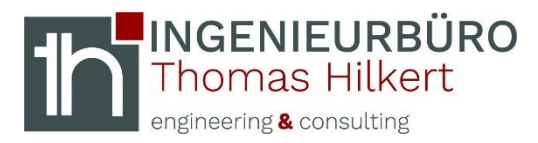

## massprop.exe (NXBIN Folder)

```
Create new *.bat file...
Content:
```

@echo off D:\Siemens\1926\NXBIN\massprop.exe %1 Pause

Alternative (depends on your installation): set PATH=%PATH%;%UGII\_BASE\_DIR% %UGII\_BASE\_DIR%/nxbin/massprop.exe %1

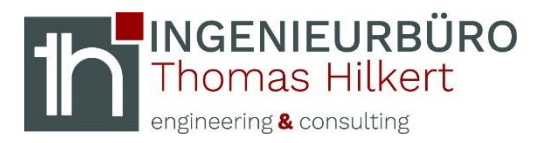

ug\_convert\_part.exe (NXBIN Folder)

```
Create new *.bat file...
Content:
```

@echo off
D:\Siemens\1926\NXBIN\ug\_convert\_part.exe -mm %1
Pause

Alternative (depends on your installation): set PATH=%PATH%;%UGII\_BASE\_DIR% %UGII\_BASE\_DIR%/nxbin/ug\_convert\_part.exe -mm %1

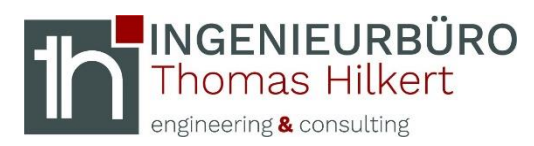

## Start $\rightarrow$ regedit ...

shell  $\rightarrow$  right click  $\rightarrow$  New Key "Massprop"

 Open

 02\_convert\_part.bat

 03\_massprop.bat

- Massprop  $\rightarrow$  right click New Key "command" Massprop  $\rightarrow$  right click New String Value "Icon" Massprop  $\rightarrow$  Icon  $\rightarrow$  Double Click = "D:\CAD\_OOTB\03\_massprop.bat" Massprop  $\rightarrow$  Default  $\rightarrow$  Double Click = 03\_massprop.bat command  $\rightarrow$  Default  $\rightarrow$  Double Click = "D:\CAD\_OOTB\03\_massprop.bat"
- command  $\rightarrow$  Default  $\rightarrow$  Double Click = "D:\CAD\_OOTB\03\_massprop.bat" "%1"

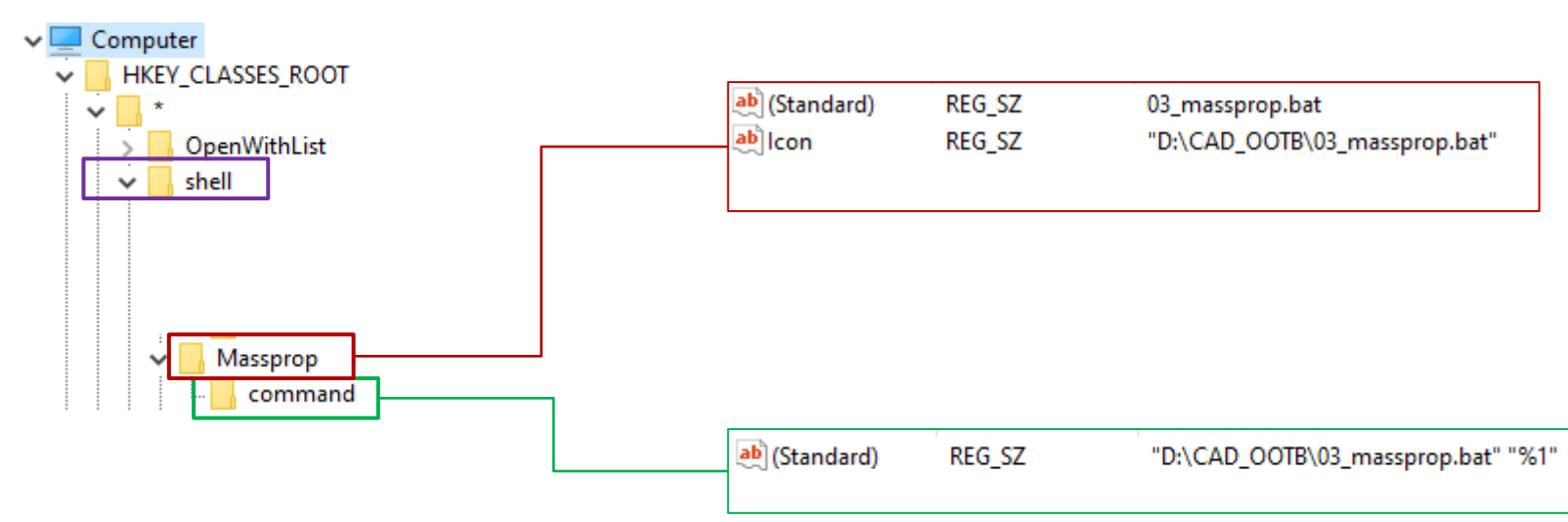

Computer\HKEY\_CLASSES\_ROOT\\*\shell\